# **User Interface & Device The All Apps interface**

From the homescreen, press interface (applications drawer).

In the All Apps interface, all the installed apps are displayed. You can also display widgets. Swipe right/left to display other screens. Select the Widgets tab to display the widgets.

- 1. Apps tab
- 2. Widgets tab
- 3. Access to Google Play™

## <u>Apps tab</u>

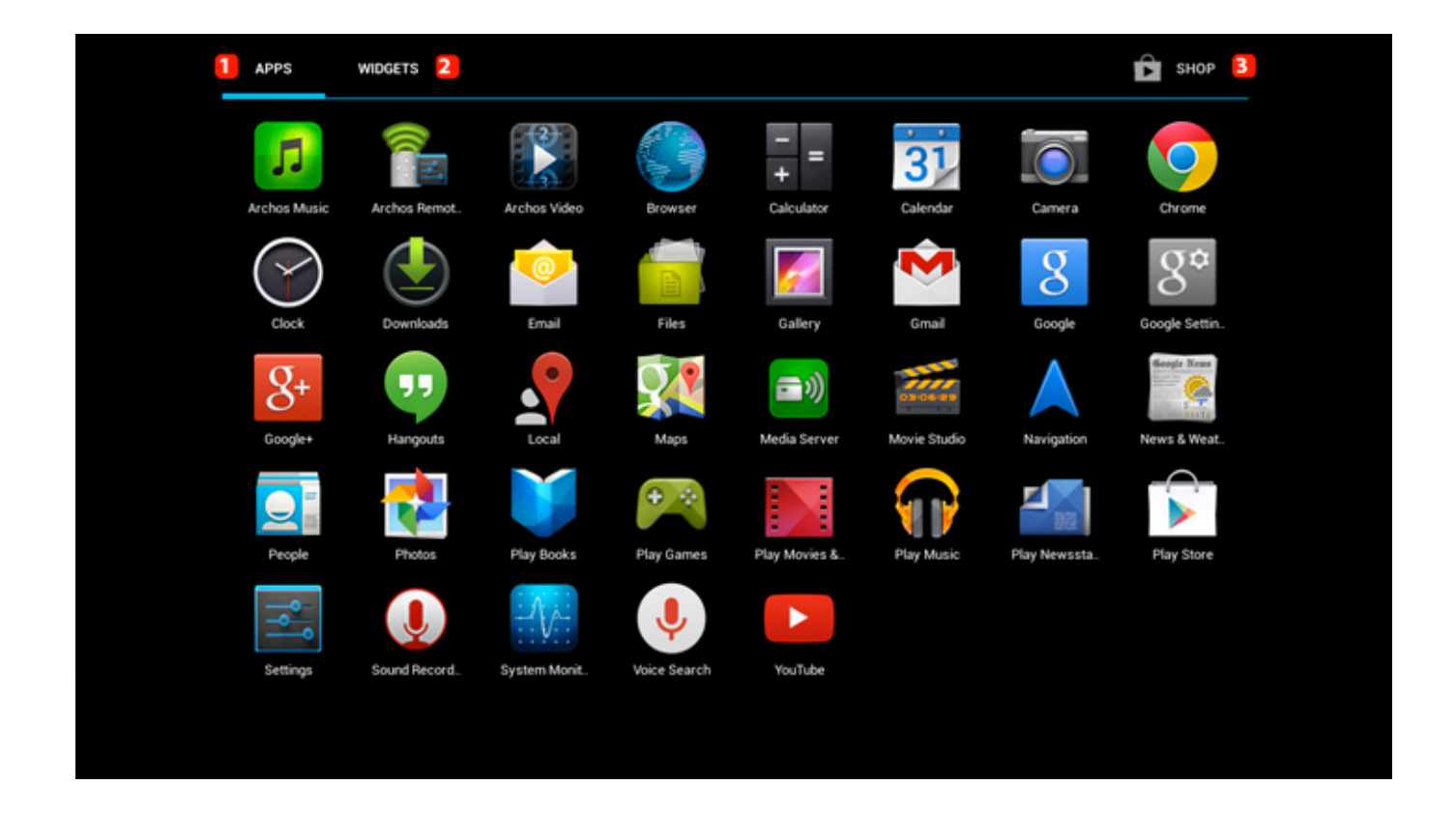

From the All Apps interface, select an app to open it. Hold your finger on an application until the Bin icon is displayed . Release the app on the bin icon to (c) 2024 ARCHOS <noreply@archos.com> | 2024-07-03 06:49 URL: http://faq.archos.com//index.php?action=artikel&cat=6&id=303&artlang=en

# **User Interface & Device**

uninstall.

To create a shortcut on the homescreen, hold your finger on an app and release it on an empty space of the homescreen.

# AP3 MOE Image: Construction of the second of the second of the seco

### Widgets tab

To add a widget on your homescreen, hold your finger on the selected widget and release it on an empty space of the homescreen. Unique solution ID: #1484 Author: Admin FAQ Last update: 2014-11-14 16:09